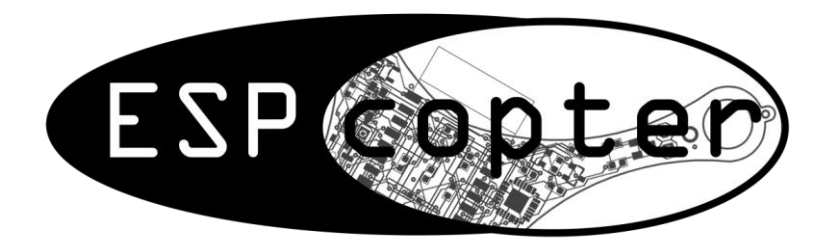

# ESPcopter SDK 1.0.0 (Beta)

## 1-) General Review

## 1.1-) Internal Features of the ESPcopter:

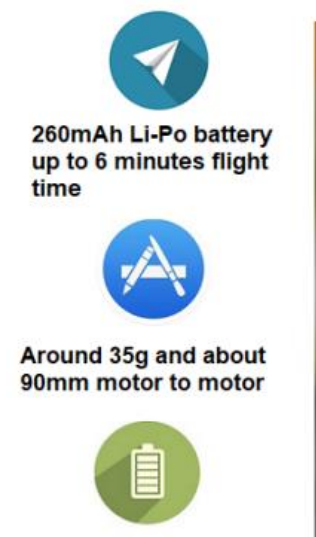

Full charge in 45 minutes with USB connection

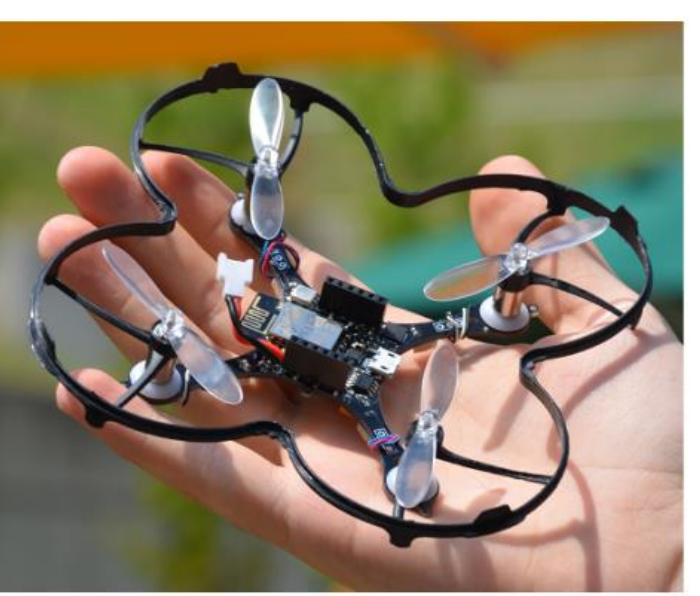

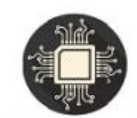

ESP8266-12S 32-bit 160MHz

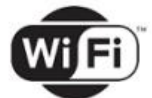

IEEE 802.11 b/g/n Wi-Fi connection

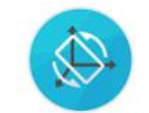

3- axis Gyro, accelerometer & magnetometer

## 1.2-) ESPcopter Switch and Button

- The button is used to reset ESPcopter MCU
- The switch is used to open and close ESPcopter

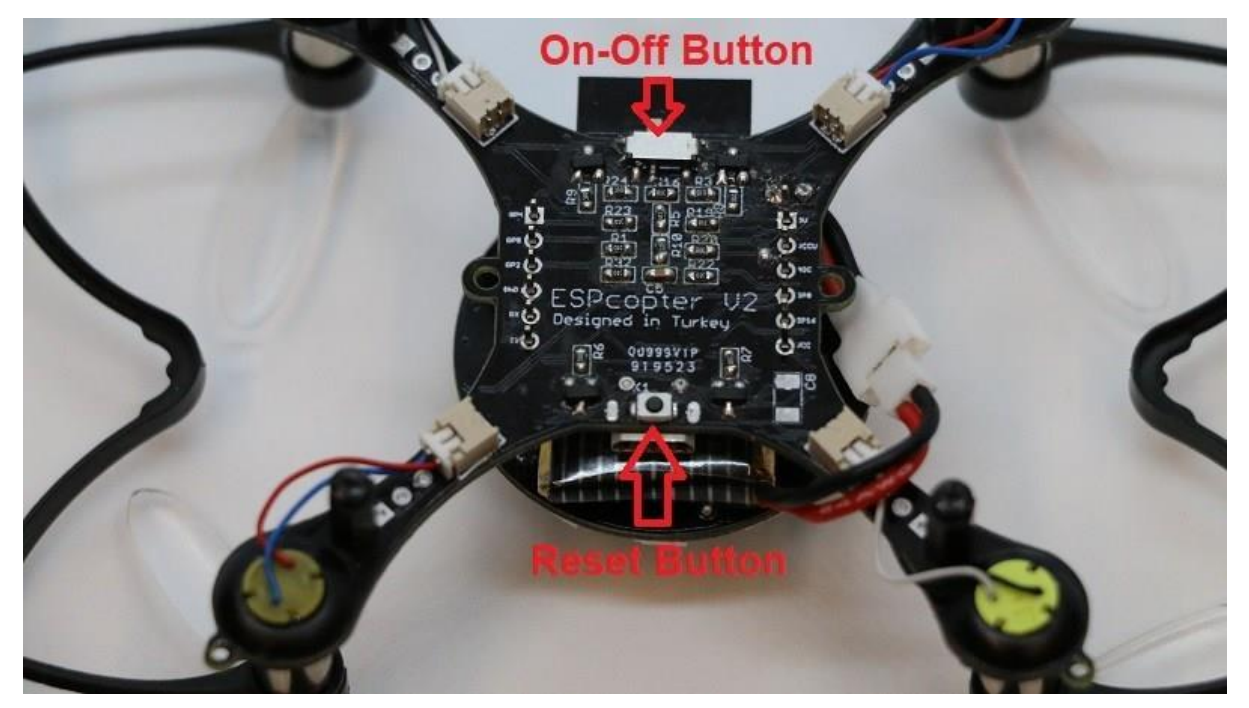

## 1.2-) Pinout and Propeller and Motor Directions

When installing in accordance with the letters on the propellers, the motors must be fitted according to the cable colors.

#### **Engine positions:**

Left Front: B - Red, Blue

**Right Front: A - Black, White** 

Left Rear: A – Black, White

**Right Rear: B – Red, Blue** 

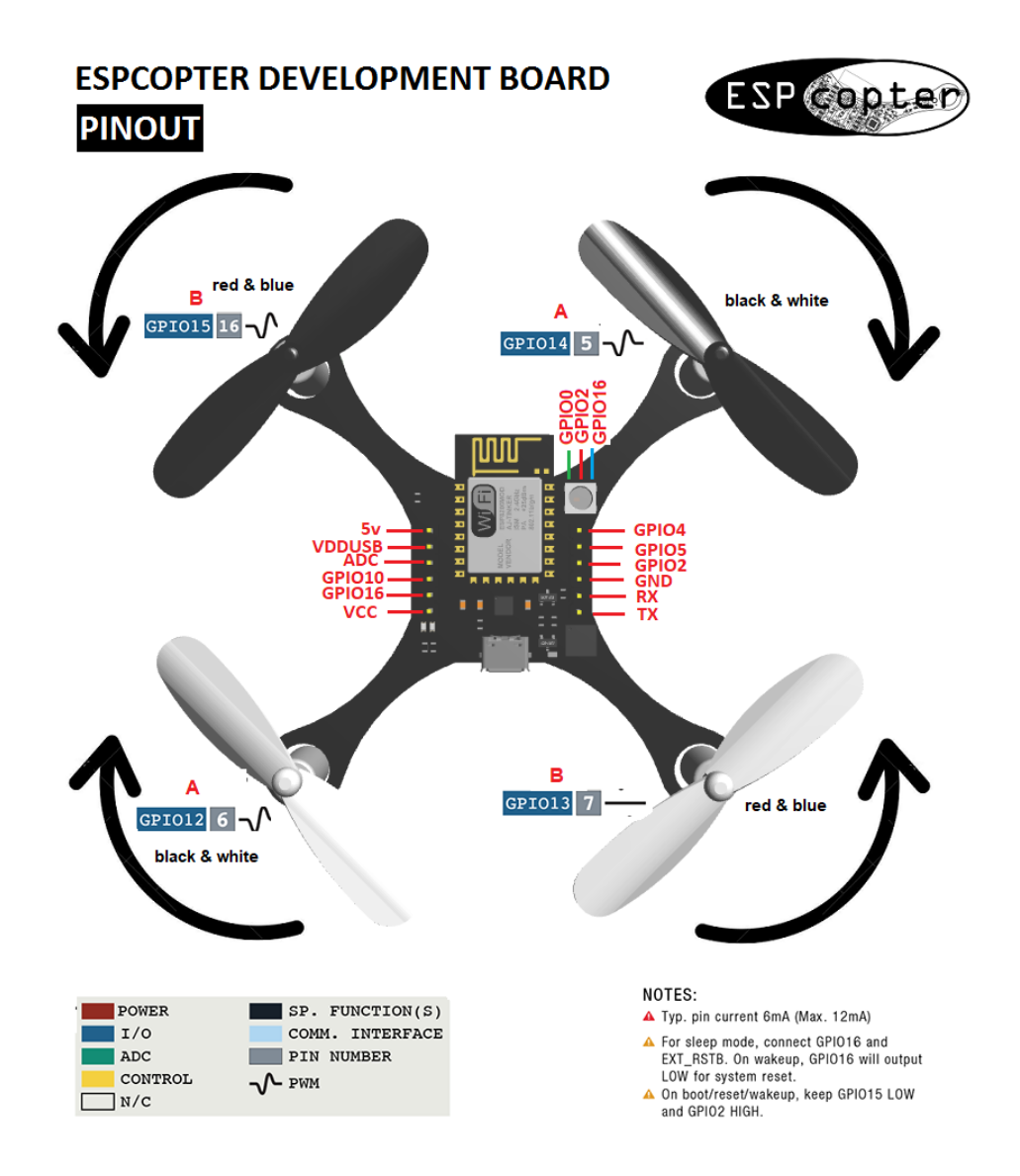

#### 1.3-) How to Charge the ESPcopter:

The ESPcopter will charge when connected to the micro-usb. The switch on the ESPcopter must be in the off position to charge.

#### **Red Light: Charging Green Light: Fully Charged**

## 2-) Software:

#### 2.1-) Arduino Installation:

Download and install the latest version from the Arduino web site: https://www.arduino.cc/en/Main/Software

## Download the Arduino IDF

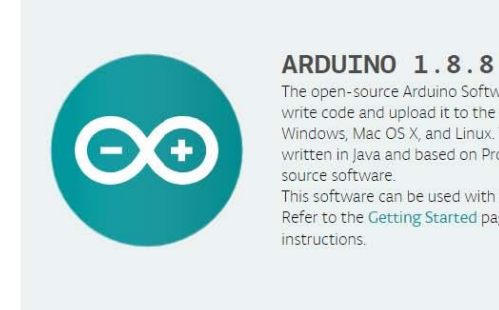

The open-source Arduino Software (IDE) makes it easy to write code and upload it to the board. It runs on Windows, Mac OS X, and Linux. The environment is written in Java and based on Processing and other opensource software. This software can be used with any Arduino board. Refer to the Getting Started page for Installation

Windows Installer, for Windows XP and up Windows ZIP file for non admin install

Windows app Requires Win 8.1 or 10 Get 📕

Mac OS X 10.8 Mountain Lion or newer

Linux 32 bits Linux 64 bits Linux ARM

**Release Notes** Source Code Checksums (sha512)

## 2.2-) Driver Installation:

The following driver is reqired for the ESPcopter to be recognized by the computer. Download and install the approperate driver version for your OS.

https://www.silabs.com/products/development-tools/software/usb-to-uart-bridge-vcp-drivers

#### 2.3-) ESP8266 Library

To begin, we'll need to update the board manager with a custom URL. Open up Arduino, then go to the Preferences (File> Preferences). Then, towards the bottom of the window, copy this

URL into the "Additional Board Manager URLs" text box:

#### http://arduino.esp8266.com/stable/package\_esp8266com\_index.json

|                   | sketch_aug07a   Arduino 1.6.5       |                                |                    |           |
|-------------------|-------------------------------------|--------------------------------|--------------------|-----------|
|                   | File Edit Sketch Tools Help         |                                |                    |           |
| references        | 00 888                              |                                |                    | 23        |
| Sketchbook locati | on:                                 |                                |                    |           |
| C:\Users\user.na  | ame \Dropbox \Work \Arduino         |                                |                    | Browse    |
| Editor language:  | System Default                      | ← (requires restart of Ar      | duino)             |           |
| Editor font size: | 12                                  |                                |                    |           |
| Show verbose ou   | tput during: 📝 compliation 📝 upload |                                |                    |           |
| Compiler warning  | s: None 👻                           |                                |                    |           |
| Addie             | Panel Manage HDIs                   |                                | ×                  |           |
| Additional        | Boards Manager UKLS                 |                                |                    |           |
| Enter addition    | al URLs, one for each row           |                                |                    |           |
| http://a          | rduino.esp8266.com/stable/pa        | ackage_esp8266com_inde         | x.json             |           |
|                   |                                     |                                |                    |           |
|                   |                                     |                                |                    |           |
|                   |                                     |                                | tfun ir            | ndex.tson |
|                   |                                     |                                | K Canal            |           |
|                   |                                     |                                | Card               |           |
| (edit only when A | rduine e not running)               |                                |                    |           |
|                   |                                     |                                | 0                  | Cancel    |
|                   |                                     |                                |                    | 0.05      |
|                   |                                     |                                |                    |           |
|                   |                                     | SparkFun ESP8266 Thing, 80 MHz | , 115200 on COM210 |           |

Hit OK. Then navigate to the Board Manager by going to Tools > Boards > Boards Manager. There should be a couple new entries in addition to the standard Arduino boards. Look for esp8266. Click on that entry, then select Install. You need to install **2.5.0** version of esp8266 library.

| Boards Manager                                                                                                    | x   |
|----------------------------------------------------------------------------------------------------|-----|
| Type Al  Filter your search                                                                                                    |     |
| Intel i686 Boards by Intel<br>Boards included in this package:<br>Edison.<br>More info                                                                                                    | *   |
| AMEL-Tech Boards by AMEL Technology<br>Boards included in this package:<br>SmartEverything Fox.<br>Online help<br>More info                                                                                                    |     |
| esp8266 by ESP8266 Community<br>Boards included in this package:<br>Generic ESP8266 Module, Olimex MOD-WIFI-ESP8266(-DEV), NodeMCU 0.9 (ESP-12 Module), NodeMCU 1.0 (ESP-12E Module),<br>Adafruit HUZZAH ESP8266 (ESP-12), SweetPea ESP-210.<br>Online help<br>More info | 111 |
|                                                                                                    | ose |

The download process can take up to 10 minutes depending on your internet speed. After the download is done, select NodeMCU 1.0 from the **Tools tab** and follow the other settings.

espcopterlst - FlightControl.h | Arduino 1.8.8 (Windows Store 1.8.19.0)

| File Edit Sketch | Tools Help                                    |              |      |            |         |       |
|------------------|-----------------------------------------------|--------------|------|------------|---------|-------|
|                  | Auto Format<br>Archive Sketch                 | Ctrl+T       |      |            |         |       |
| espcopterist     | Fix Encoding & Reload                         |              | 版版中的 | NeoPixel.h | PID.cpp | PID.h |
|                  | Manage Libraries                              | Ctrl+Shift+I | -    |            |         |       |
|                  | Serial Monitor                                | Ctrl+Shift+M |      |            |         |       |
| #include         | Serial Plotter                                | Ctrl+Shift+L |      |            |         |       |
|                  | WiFi101 / WiFiNINA Firmware Updater           |              |      |            |         |       |
| unsigned         | Board: "NodeMCU 1.0 (ESP-12E Module)"         | 3            | >    |            |         |       |
|                  | Upload Speed: "115200"                        | 3            | >    |            |         |       |
| unsigned         | CPU Frequency: "160 MHz"                      | 3            | >    |            |         |       |
| boolean          | Flash Size: "4M (1M SPIFFS)"                  | 3            | >    |            |         |       |
|                  | Debug port: "Disabled"                        | 3            | >    |            |         |       |
|                  | Debug Level: "None"                           |              | >    |            |         |       |
| float fa         | IwIP Variant: "v2 Lower Memory (no features)" | 3            | >    |            |         |       |
| float fa         | VTables: "Flash"                              | 3            | >    |            |         |       |
| void Fli         | Exceptions: "Disabled"                        | 3            | >    |            |         |       |
|                  | Erase Flash: "Only Sketch"                    | 3            | >    |            |         |       |
|                  | Port                                          |              | >    |            |         |       |
| if ((micr        | Get Board Info                                |              | ТА   | on         |         |       |
| tsbat =          |                                               |              |      |            |         |       |
| //Serial         | Programmer: "AVRISP mkll"                     | 3            | >    |            |         |       |
| if long          | Burn Bootloader                               |              |      |            |         |       |
| II (anal         | $OgRead (AU)^{6} < 3000) {$                   |              |      |            |         |       |
| batter           | <pre>yCount = batteryCount +1;</pre>          |              |      |            |         |       |

}else{

#### Downloading the ESPcopter library:

Before downloading the code from the website, you must use the contacts page to request source code. See the following site: http://espcopter.com/code-release/

Code

DOWNLOAD ESPCOPTER ARDUINO CODE

Version 1.0.0 Beta - 13.03.2019

After downloading, remove the zip file twice and put the file (ESPcopter "(Files> Arduino> Library) into the file. In the Examples section you will see the sample codes of the ESPcopter.

Open the following example program:

| Ν | lew         | Ctrl+N       |                                           |   |           |                   |
|---|-------------|--------------|-------------------------------------------|---|-----------|-------------------|
| C | )pen        | Ctrl+O       |                                           |   |           |                   |
| C | Open Recent | >            |                                           |   |           |                   |
| S | ketchbook   | >            |                                           | _ |           |                   |
| E | xamples     | >            | <b>A</b>                                  |   |           |                   |
| C | lose        | Ctrl+W       | Temboo                                    | > | e:        |                   |
| S | lave        | Ctrl+S       | RETIRED                                   | > |           |                   |
| S | ave As      | Ctrl+Shift+S | Examples for NodeMCU 1.0 (ESP-12F Module) |   |           |                   |
|   |             | 0.1.010.0    | ArduinoOTA                                | > |           |                   |
| P | age Setup   | Ctrl+Shift+P | DNSServer                                 | > |           |                   |
| P | rint        | Ctri+P       | EEPROM                                    | > |           |                   |
| F | references  | Ctrl+Comma   | ESP8266                                   | > | todly.    |                   |
|   | );+         | Ctrl I O     | ESP8266AVRISP                             | > | iccury.   |                   |
| ( | zuit        | CIII+Q       | ESP8266HTTPClient                         | > |           |                   |
|   |             |              | ESP8266httpUpdate                         | > |           |                   |
|   |             |              | ESP8266HTTPUpdateServer                   | > |           |                   |
|   |             |              | ESP8266LLMNR                              | > |           |                   |
|   |             |              | ESP8266mDNS                               | > |           |                   |
|   |             |              | ESP8266NetBIOS                            | > |           |                   |
|   |             |              | ESP8266SSDP                               | > |           |                   |
|   |             |              | ESP8266WebServer                          | > |           |                   |
|   |             |              | ESP8266WiFi                               | > |           |                   |
|   |             |              | ESP8266WiFiMesh                           | > |           |                   |
|   |             |              | Ethernet(esp8266)                         | > |           |                   |
|   |             |              | Hash                                      | > |           |                   |
|   |             |              | SD(esp8266)                               | > |           |                   |
|   |             |              | Servo(esp8266)                            | > |           |                   |
|   |             |              | SoftwareSerial                            | > |           |                   |
|   |             |              | SPISIave                                  | > |           |                   |
|   |             |              | TFT_Touch_Shield_V2                       | > |           |                   |
|   |             |              | Ticker                                    | > |           |                   |
|   |             |              | Wire                                      | > |           |                   |
|   |             |              | Examples from Custom Libraries            |   |           |                   |
|   |             |              | ESPcopter                                 | > | Basics >  |                   |
|   |             |              | RemoteXY                                  | > | Remotes > | ESPconterRemoteXY |
|   |             |              | WILC LL                                   | 1 |           |                   |

The ESPcopter will have the flight control software to make the flight stable. This ESPcopterWebApp example is a demonstration of the ESPcopter having the additional ability to act as a self-contained web server. This will get you running your ESPcopter fast because you can control it from a web page on your phone, tablet or laptop. More advanced examples (Although this is very cool) are already available from the Arduino IDE menu.

Let's hope you have had the ESPcopter switched off and the batteries charging via the USB port so you can be ready for the first flight.

## ESPcopter standalone Code(Web APP)

#define REMOTE\_WEB\_APP

#define WEB\_APP\_WIFI\_SSID "ESPcopter" //ESPcopter Wiffi ismi

#define WEB\_APP\_WIFI\_PASSWORD "12345678" //ESPcopter Wiffi şifresi

<mark>#include <espcopter.h></mark>

<mark>void setup() {</mark>

<mark>mainSetup();</mark>

}

void loop() {

mainLoop();

## }

## **Connection:**

After installing the software, turn on the drone. In the wifi tab of your phone, you will see the name of the drone.

WIFI\_SSID "ESPcopter WIFI PASSWORD "12345678"

After making the connection, open any web browser application from your phone. Type 192.168.4.1 in the search line.

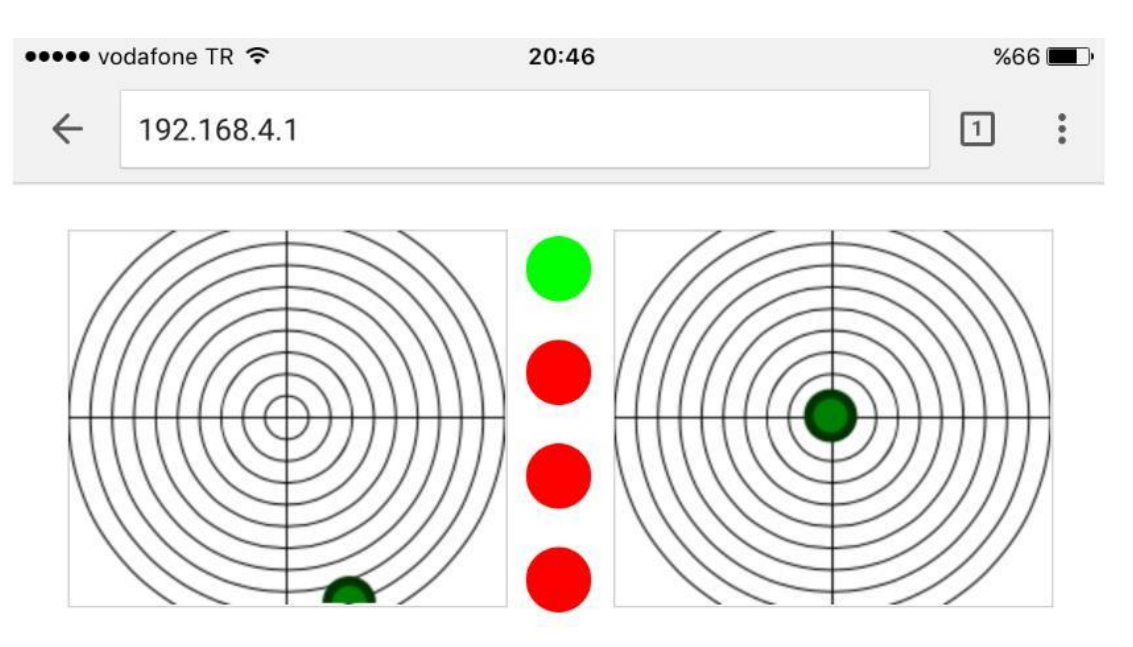

# **Control review:**

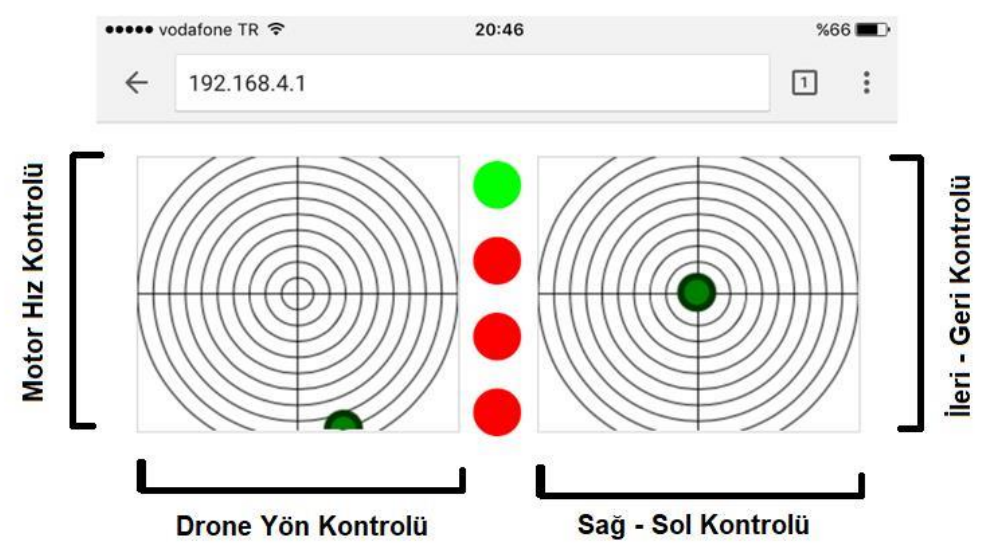

#### **Buttons:**

| ••••• \ | vodafone TR 🗢 | 20:46 | %66 💶 )• |
|---------|---------------|-------|----------|
| ←       | 192.168.4.1   |       | 1 :      |

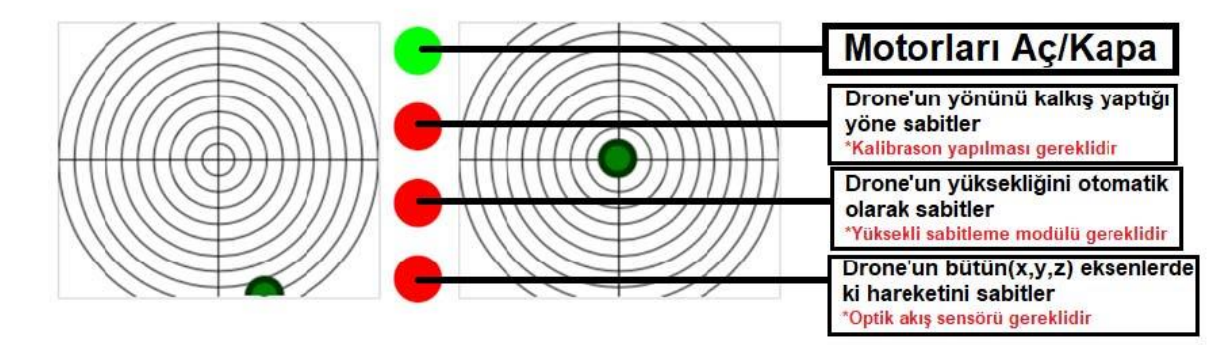

First Button: ARM – DISARM Second Button: AUTO YAW CONTROL Third Button: AUTO ALTITUDE CONTROL Forth Button: AUTO MISSION CONTROL

#### ESPcopter standalone Code (RemoteXY)

#define REMOTEXY\_WIFI\_SSID "RemoteXY"

#define REMOTEXY WIFI PASSWORD "12345678"

#define REMOTE\_XY\_REMOTE

#include <espcopter.h> // library

void setup() {

mainSetup(); // main flying setup

void loop() {

mainLoop (); // main flying loop

}

#### Connection:

After installing the software, turn on the drone. In the wifi tab of your phone, you will see the name of the drone.

WIFI\_SSID "RemoteXY WIFI\_PASSWORD "12345678"

After you make the connection, open RemoteXY from your phone.

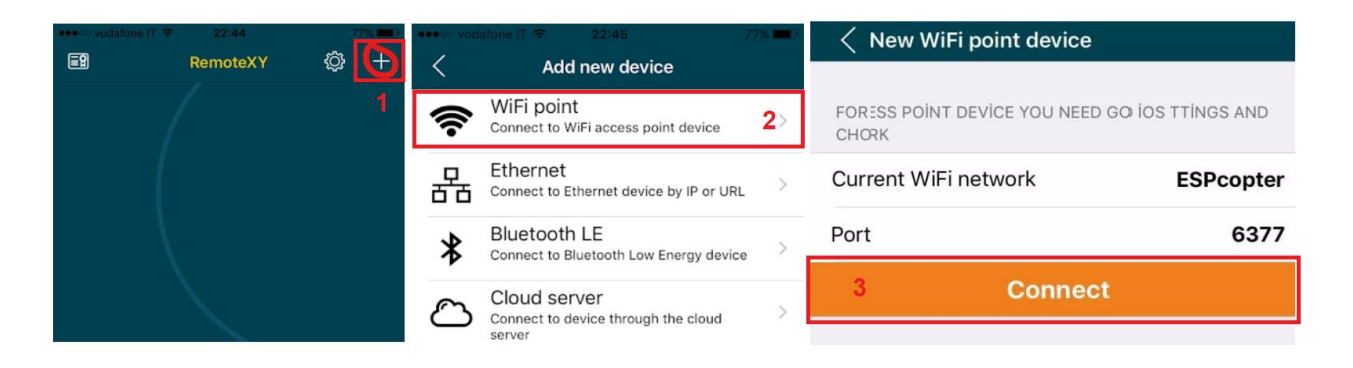

After making the connection, the screen below will open automatically.

After the first connection. There will be ESPcopte box in RemoteXY app. You can connect ESPcopter by cliking this box.

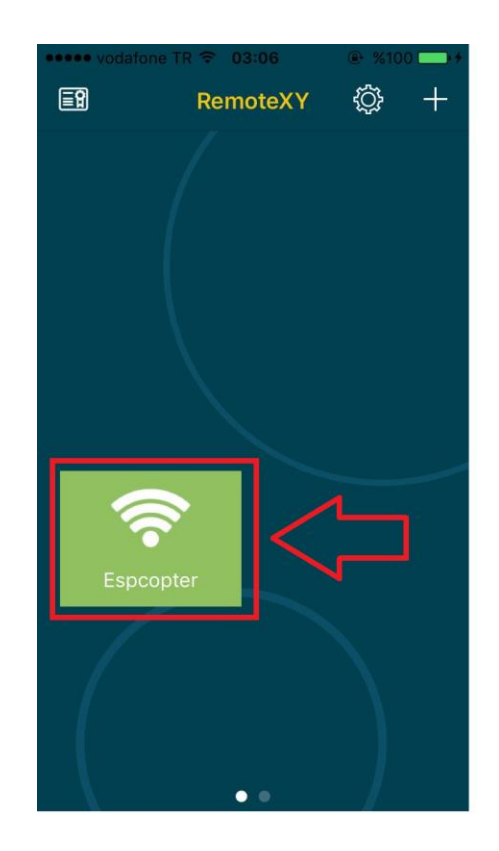

# **Controller Review:**

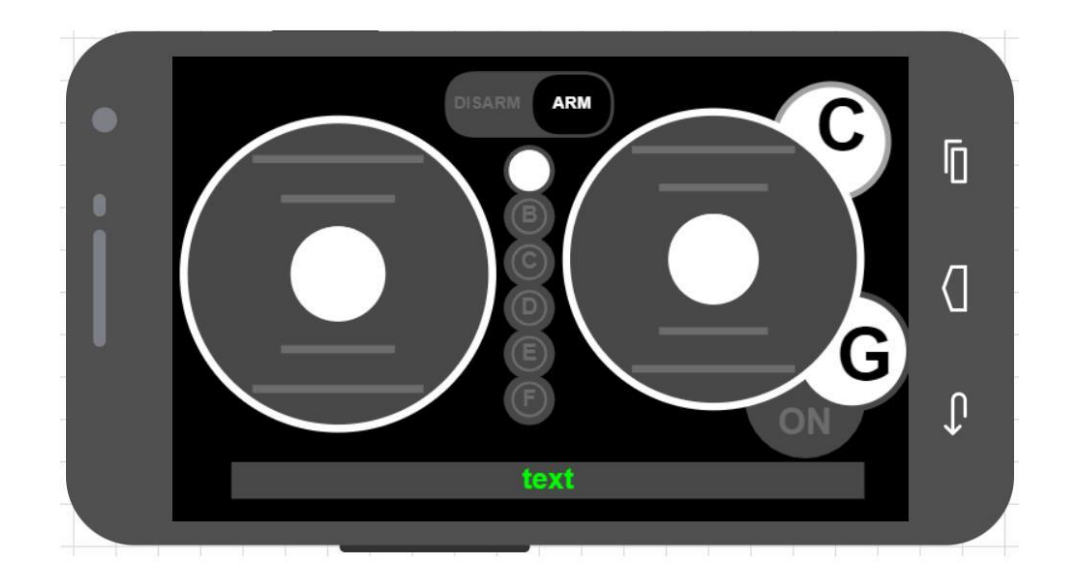

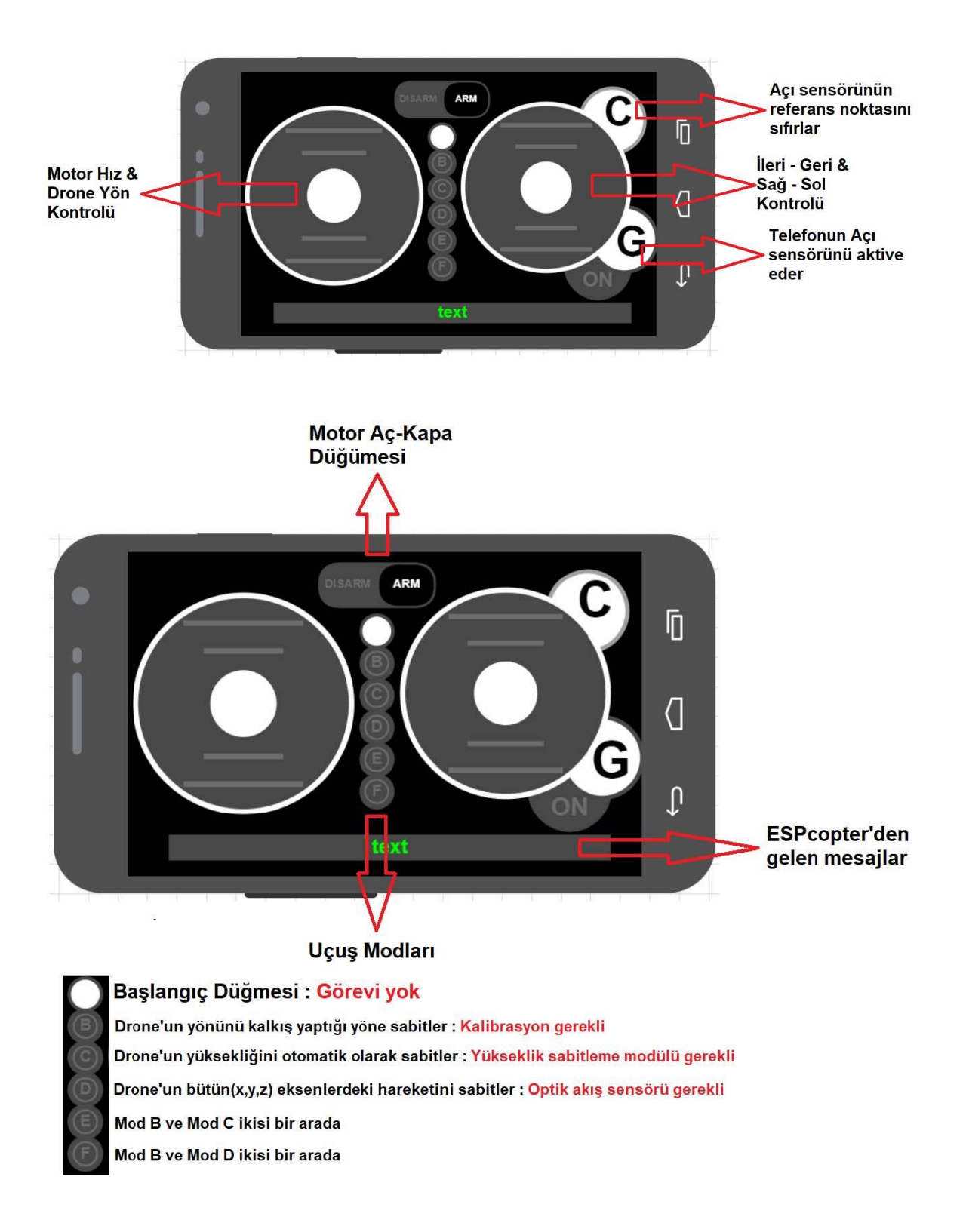

# **Computer Control (Processing)**

```
#define PROCESSING_REMOTE
#include <espcopter.h>
void setup() {
  mainSetup();
  setTrimRoll(0);
  setTrimPitch(0);
  setTrimYaw(0);
}
void loop() {
  mainLoop ();
}
```

#### **Connection:**

After the uploading the Processing control code to ESPcopter. Open the wiffi screen and then connect the ESPcopter

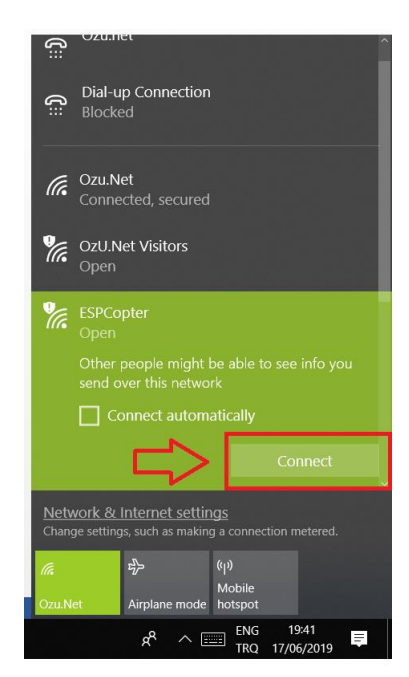

# **Control Screen**

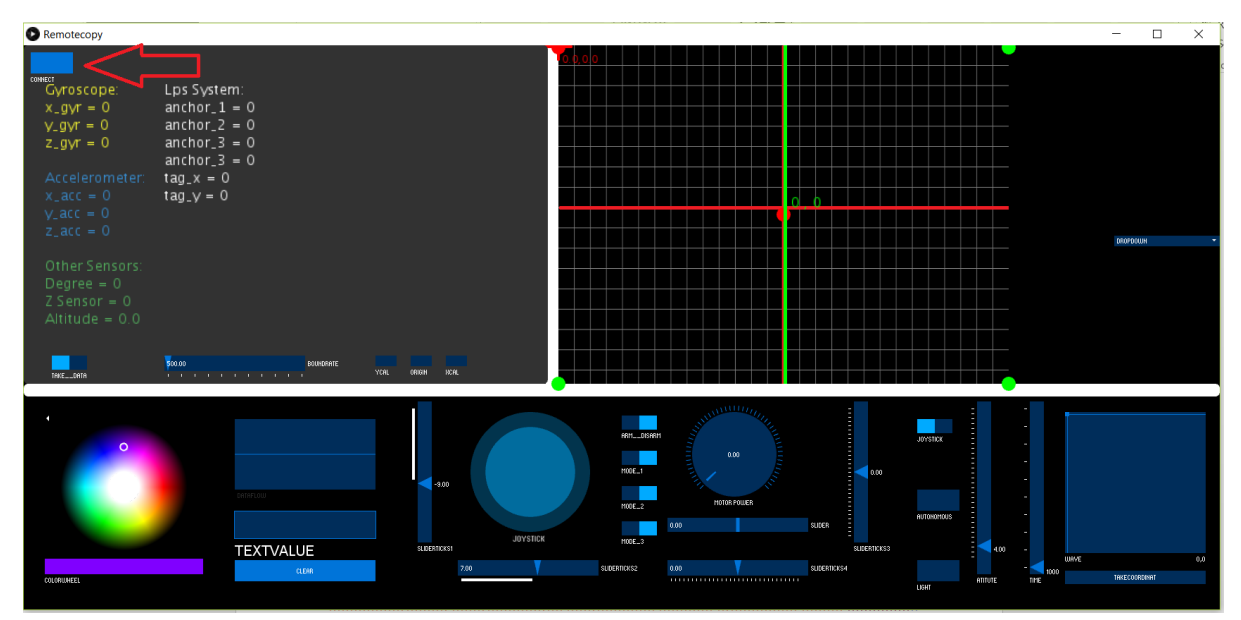

# **Controller Review:** 1-) Control Switches:

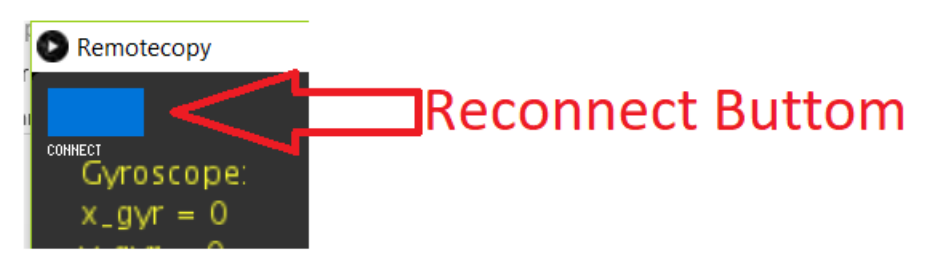

If ESPcopter did not connect, reset it and then click the reconnect button two times.

# 2-) Control Switches:

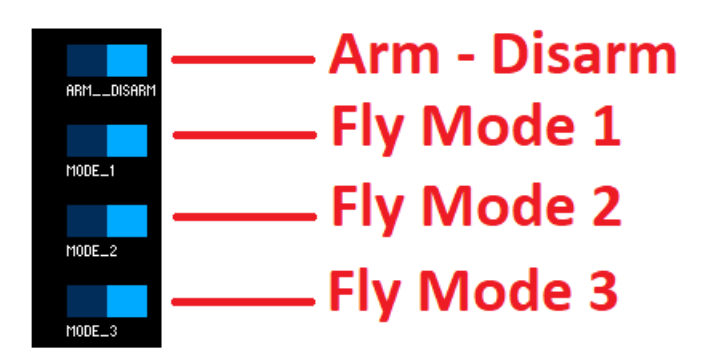

Button: ARM – DISARM Fly Mode 1: YAW CONTROL Fly Mode 2 AUTO ALTITUDE CONTROL Fly Mode 3: AUTO ALTITUDE AND FLIGHT MISSION CONTROL

# 3-) Control RGB LED:

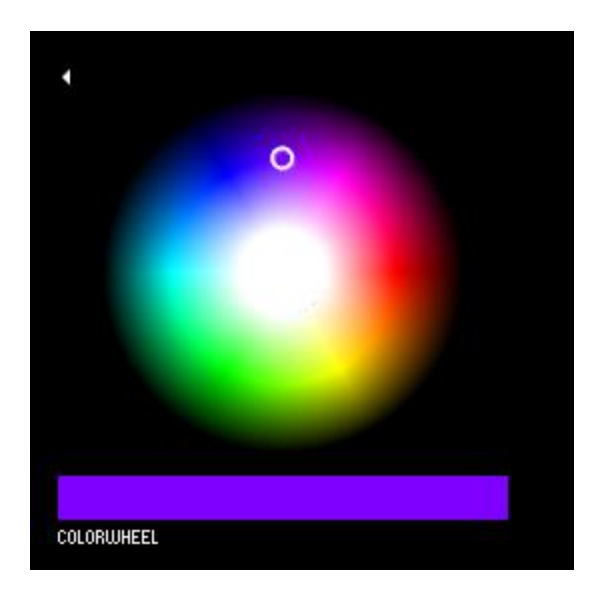

It is not working current code. We will solve the problem next version.

# 4-) Graph:

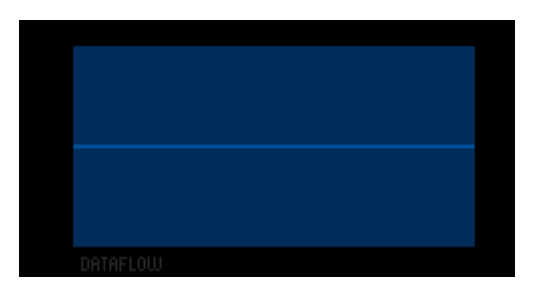

It will show something like connection speed. Current code is not working.

# 5-) Control Joystick 1:

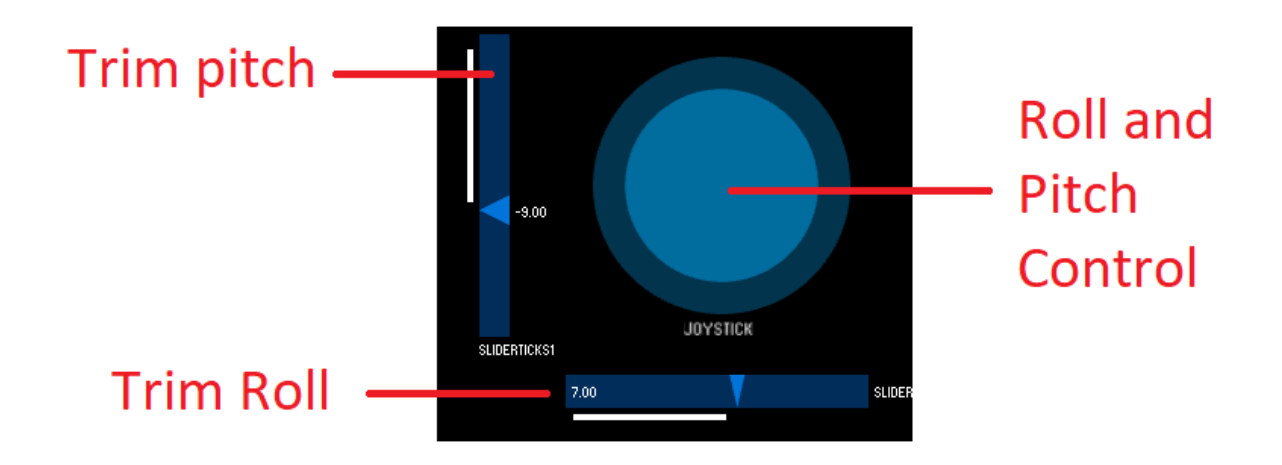

6-) Control Joystick 2:

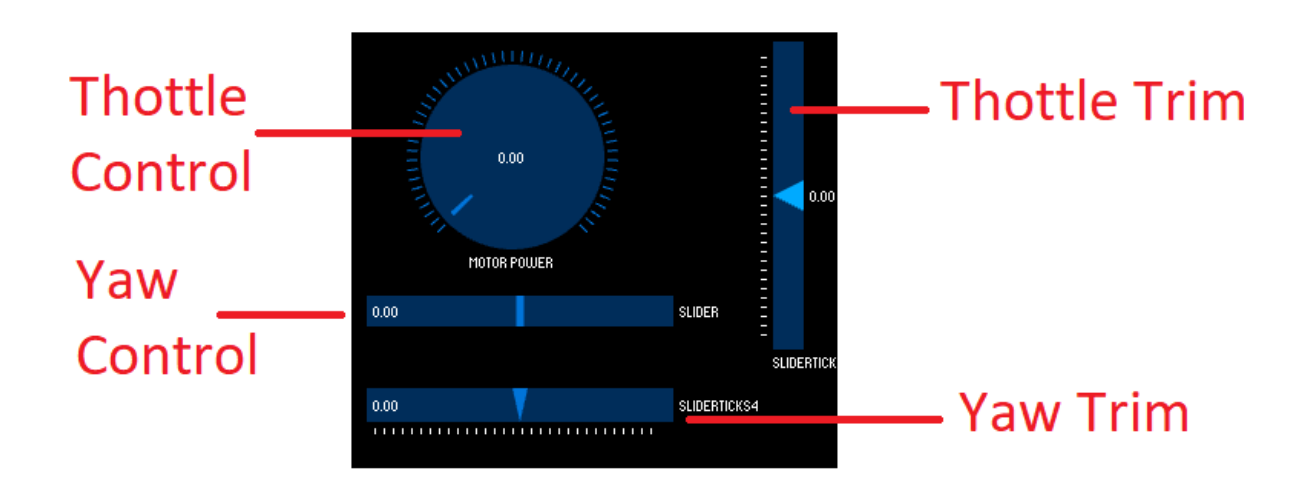

# AUTOHOMOUS

# 7-) Auto Flight Route Control Part

# 8-) Auto Flight Route Simulation:

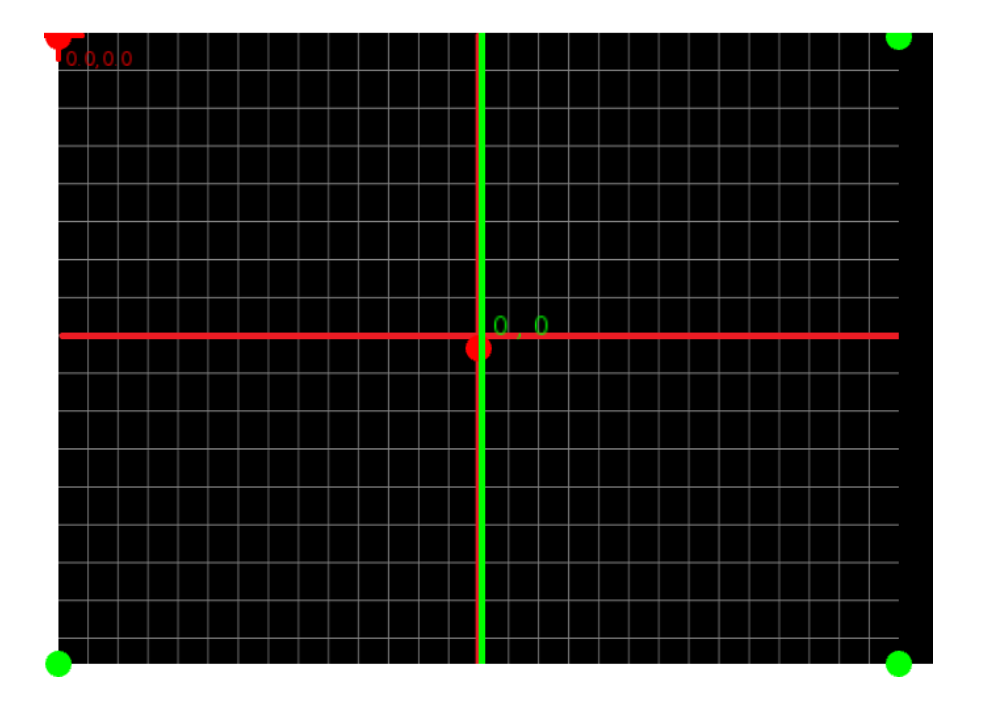

## **Calibration:**

## 1- Start Calibration

The ESPcopter has at a minimum a Gyro, acceleration and Earth magnetic field sensors. They must be calibrated when you first turn on the ESPcopter. Calibration mode starts with the red light flashing. Do not turn off the ESPcopter until the calibration algorithm has finished. If you turn it off, the calibration will run again at the next boot.

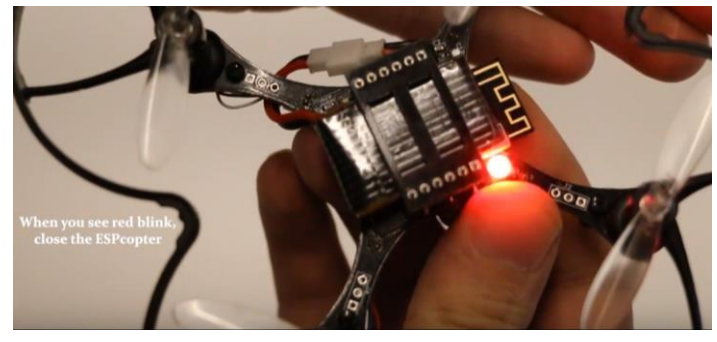

## 2- Magnetic Field Calibration (Compass):

Now place it on a flat, non-metal surface. The blue light indicates that the magnetic field calibration has started. At this stage you have to turn the ESPcopter around twice.

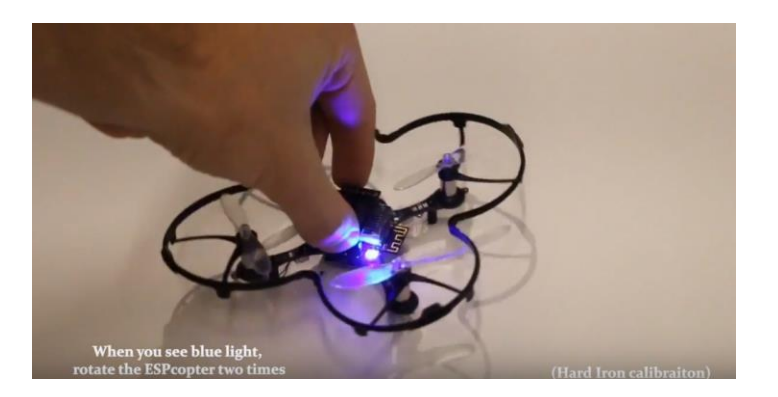

## 3- Gyro Calibration:

After you have calibrated the compass the ESPcopter's light will be purple. Do not touch the ESPcopter after this step. It will run its engines for a few seconds without taking off from the ground.

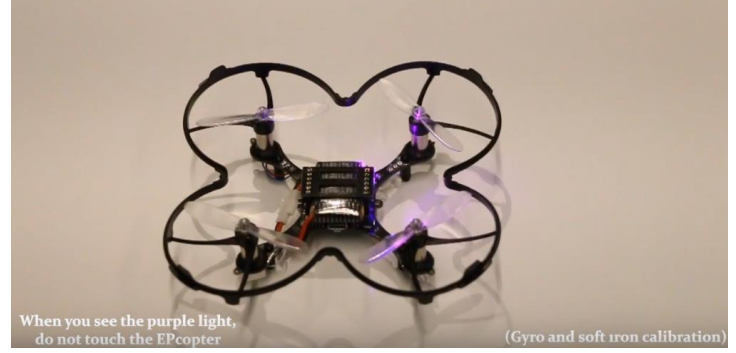

Calibration is completed!!!

#### **Custom commands:**

#### **ESPcopter functions:**

The LEDs and motors on the ESPcopter can be controlled using the functions found in this list.

| Function                | Acceptable Values     | Description                   |
|-------------------------|-----------------------|-------------------------------|
| esp.redLed_Digital();   | 0 - 1 or FALSE - TRUE | Controls Red LED on/off       |
| esp.blueLed_Digital();  | 0 - 1 or FALSE - TRUE | Controls Blue LED on/off      |
| esp.greenLed_Digital(); | 0 - 1 or FALSE - TRUE | Controls Green LED on/off     |
| esp.redLed_Analog();    | 0 - 255               | Controls Red LED brightness   |
| esp.blueLed_Analog();   | 0 - 255               | Controls blue LED             |
|                         |                       | brightness                    |
| esp.greenLed_Analog();  | 0 - 255               | Controls green LED            |
|                         |                       | brightness                    |
| esp.motorFL_Analog();   | 0 - 255               | Operates front left engine at |
|                         |                       | desired power.                |

| esp.motorFR_Analog(); | 0 - 255 | The front right operates the engine at the desired power. |
|-----------------------|---------|-----------------------------------------------------------|
| esp.motorRL_Analog(); | 0 - 255 | Operates the rear left<br>engine at the desired<br>power. |
| esp.motorRR_Analog(); | 0 - 255 | The rear right operates the engine at the desired power.  |

## **ESPcopter Control Table:**

The control method of the ESPcopter can be changed using the definitions in this list. Only one definition should be activated from this list.

| Function                  | Description               | Control Device     |
|---------------------------|---------------------------|--------------------|
| #define REMOTE_XY_REMOTE  | Control with RemoteXY     | Phone - Tablet     |
| #define BLYNK             | Control with BLYNK        | Phone - Tablet     |
| #define PROCESSING_REMOTE | Control with processing   | Computer           |
| #define MQTT              | Control with MQTT         | Computer           |
| #define REMOTE_WEB_APP    | Web application control   | Phone - Tablet     |
| #define PPM_REMOTE        | Control with PPM receiver | Standard RC Remote |

## **ESPcopter Global Variable Definitions:**

| Function          | Description                 | Value Range    |
|-------------------|-----------------------------|----------------|
| setTrimRoll();    | Trim on the X-axis.         | -500 - 500     |
| setTrimPitch();   | Trim on the Y-axis.         | -500 - 500     |
| setTrimYaw();     | Trim on the Yaw             | -500 - 500     |
| setArmControl();  | Motor Enable                | false - true   |
| setFlyMode_1();   | Z-axis stabilization on-off | false - true   |
| setFlyMode_2();   | Height fixing on-off        | false - true   |
| setFlyMode_3();   | Optical flow module with    | false - true   |
|                   | motion stabilization        |                |
| landing();        | Landing                     | false - true   |
| setMotorMax();    | Set maximum motor power     | 600-900        |
| getRX_throttle(); | Motor power rating          | 0 – (motorMax) |
| getRX_roll();     | The value in the X-axis     | -100 : + 100   |
| getRX_pitch();    | The value in the Y-axis     | -100 : + 100   |

| getRX_yaw(); The value in the Z-axis -100 : + 100 |
|---------------------------------------------------|
|---------------------------------------------------|

## Autonomous Flight Commands:

| Function       | Description                   | Value Range          |
|----------------|-------------------------------|----------------------|
| takeOff(Y, T); | When the command line         | Y: 200 - 1000 Height |
|                | runs, the drone               | T: Flight time       |
|                | automatically takes off.      |                      |
| goforward(T);  | The drone moves forward       | T: Flight time       |
|                | during the duration.          |                      |
| goBack(T);     | During the T Time the drone   | T: Flight time       |
|                | moves back.                   |                      |
| goLeft(T);     | The drone moves to the left   | T: Flight time       |
|                | during the duration.          |                      |
| goRight(T);    | The drone moves right         | T: Flight time       |
|                | through the time.             |                      |
| turnRight(D);  | D rotates right up to its own | D: Rotation angle    |
|                | angle in angle.               |                      |
| turnLeft(D);   | The angle of D turns to the   | D: Rotation angle    |
|                | left in its own frame         |                      |
| delay_(T);     | It allows you to wait before  | T: Standby time      |
|                | executing the next            |                      |
|                | command                       |                      |
| Land();        | In autonomous flight mode,    |                      |
|                | this must be at the end of    |                      |
|                | the commands.                 |                      |

## Altitude Hold Module

| Function              | Description                           | Value Range  |
|-----------------------|---------------------------------------|--------------|
| setVI5310xControl (); | vl5310x module on-off                 | False - true |
| setTargetOto();       | Height stabilizer with vl5310x module | 250 - 1000   |
| getOtoMeasure();      | Drone's elevation data                | 0- 1000      |
|                       |                                       |              |

## **Buzzer Module:**

| Function      | Description           | Value range    |
|---------------|-----------------------|----------------|
| esp.buzzer(); | 0 - 1 or FALSE - TRUE | On- Off buzzer |

## **Neopixel Module:**

| Function Description Value range |  | Function | Description | Value range |
|----------------------------------|--|----------|-------------|-------------|
|----------------------------------|--|----------|-------------|-------------|

| #define NeoPixel       | Turns the Neopixel module | Include in the program |
|------------------------|---------------------------|------------------------|
|                        | on and off                |                        |
| ESPrainbow();          | Makes an automatic        |                        |
|                        | rainbow effect            |                        |
| ESPsetPixel (x,r,g,b); | Set each led separately.  | X= 1 - 12              |
|                        | After setting pixels call | R(Red)= 0 - 255        |
|                        |                           | G(Green)= 0 - 255      |
|                        |                           | B(Blue)= 0 - 255       |
| ESPpixelShow();        | Applies the changes made  |                        |
|                        | with                      |                        |

## **Optical Flow Module:**

| Function       | Description                     | Value range           |
|----------------|---------------------------------|-----------------------|
| SetPointOpt[0] | Sets the speed of Drone         | -15 - +15             |
|                | using the optic flow sensor.    |                       |
|                | If this value is equal to zero, |                       |
|                | the drone remains               |                       |
|                | stationary in the x-axis.       |                       |
|                | Positive moves right,           |                       |
|                | Negative moves left             |                       |
| SetPointOpt[1] | Sets the speed of Drone         | -15 - +15             |
|                | using the optic flow sensor.    |                       |
|                | If this value is equal to zero, |                       |
|                | the drone stops at the y        |                       |
|                | axis. Positive goes forward,    |                       |
|                | Negative- goes back             |                       |
| deltaCalX      | X-axis flow data from the       | Relative to the drone |
|                | optical flow extender.          | current speed         |
| deltaCalY      | Y-axis flow data from the       | Relative to the drone |
|                | optical flow damper.            | current speed         |

## Multi-Distance Module:

| Function              | Description                 | Value range |
|-----------------------|-----------------------------|-------------|
| #define HandControl   | Manual control or collision |             |
| #define AntiCollision | prevention system           |             |
|                       | Must choose one or the      |             |
|                       | other                       |             |
| Distance_Y_1();       | Y (+) axis distance data    | 50-1000     |
| Distance_Y_0();       | Y (-) axis distance data    | 50-1000     |
| Distance_X_1();       | X (+) axis distance data    | 50-1000     |

|  | Distance_X_0(); | X (-) axis distance data | 50-1000 |
|--|-----------------|--------------------------|---------|
|--|-----------------|--------------------------|---------|

## **Other Commands**

All other common Arduino and ESP8266 commands can be used in the library except for the following which will interfere with drone operation.

| delay();       |  |
|----------------|--|
| analogWrite(); |  |
| Tone();        |  |
|                |  |